## EXCEL - Interviews

- 1. Create a new workbook named "Interviews"
- 2. Activate Sheet1 Worksheet and call it "Voting"
- 3. From cell A1, create the following table. Adjust the width of the columns.

| Poll results          |         |         |         |         |         |         |                 |
|-----------------------|---------|---------|---------|---------|---------|---------|-----------------|
|                       | Quest 1 | Quest 2 | Quest 3 | Quest 4 | Quest 5 | Average | Missing answers |
| Interviewed 1         | 3       |         | 5       | 7       | 3       |         |                 |
| Interviewed 2         | 4       | 6       | 8       | 7       | 2       |         |                 |
| Interviewed 3         | 7       |         | 8       |         | 4       |         |                 |
| Interviewed 4         | 9       | 6       | 7       | 6       | 3       |         |                 |
| Interviewed 5         |         | 4       | 10      | 7       | 2       |         |                 |
|                       |         |         |         |         |         |         |                 |
| Max grade             |         |         |         |         |         |         |                 |
|                       |         |         |         |         |         |         |                 |
| Approved<br>questions |         |         |         |         |         |         |                 |

- 4. Calculate the average of the votes in the cells from G3 to G7 with 2 decimal places
- 5. Calculate the maximum grade of every question in the cells from B9 to F9
- 6. By conditional formatting, provide the maximum marks in bold red if it is below 6, and in italic blue on a yellow background if it is not.
- 7. In the column "Missed Answers" calculate with the proper function the number of missed answers, that is empty cells, of each Interview.
- 8. Activate Sheet2 Worksheet and call it "Hidden".
- 9. Enter the following data in "Hidden" Reference limit 6
- 10. In cell B11 of the "Voting" sheet, insert a function that shows the word "OK" if the maximum score is greater than the reference limit in B1 of "Hidden", "bad" otherwise
- 11. Copy the function to cells C11: F11